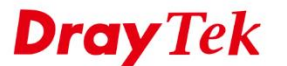

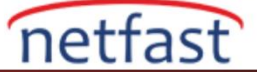

## CISCO ASA VE VIGOR3900 ARASINDA IPSEC VPN

Bu belge CiscoASA ve Vigor3900 / 2960 arasında nasıl bir IPsec tüneli kurulacağını tanıtmaktadır. Senaryo, Vigor2960'ın iki WAN ara yüzüne sahip olduğu ve WAN1 kapalıyken Cisco'ya WAN2 aracılığıyla nasıl sesleneceğidir.

Bu örnekte, Vigor2960'ın WAN1'inin Public bir IP adresi 1.1.1.1, WAN2'nin 2.2.2.2'si vardır ve local subnet IP'si 192.168.0.0/2'dir. Cisco ASA 5515'in Public bir WAN IP'si 4.4.4.4'ü vardır ve local subnet IP'si 10.1.0.0/24'tür.

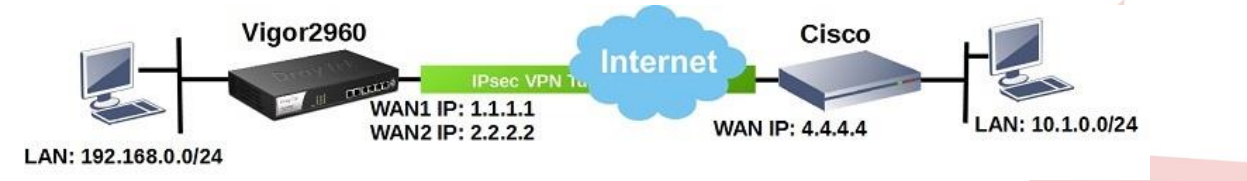

## Cisco'yu VPN Sunucusu Olarak Yapılandırma (Dial-In)

1. Vigor2960 Dial-In için Site to Site VPN profili oluşturmak için VPN Sihirbazlarını kullanın.

| <u>i</u> | Cisco ASDM 7.1 fo | r ASA -                                  |                                        |
|----------|-------------------|------------------------------------------|----------------------------------------|
| File     | View Tools        | Wizards Window Help                      |                                        |
|          | Home 🔗 Conf       | Startup Wizard                           | Back 🕥 Forward 🦻 Help                  |
|          | Gite to Cite VD   | VPN Wizards                              | > Site-to-site VPN Wizard              |
| ja;      | Site-to-Site VP   | High Availability and Scalability Wizard | ·· AnyConnect VPN Wizard               |
| vice     | Group Poli        | Unified Communication Wizard             | Clientless SSL VPN Wizard site-        |
| ě        | 🗄 🔂 Certificate   | Packet Capture Wizard                    | IPsec (IKEv1) Remote Access VPN Wizard |
|          | Advanced Tunnel   | Groups                                   | able interfaces for IPsec access.      |

2. Vigor2960'ın WAN1 IP "1.1.1.1" yi Peer IP Adresi olarak belirtin.

| teps                             | Peer Device Identificat | tion                                                           |                         |
|----------------------------------|-------------------------|----------------------------------------------------------------|-------------------------|
| 1. Introduction                  | This step lets you iden | tify the peer VPN device by its IP address and the interface u | used to access the peer |
| 2. Peer Device<br>Identification | Peer IP Address:        | 1.1.1.1                                                        |                         |
| 3. Traffic to protect            |                         |                                                                |                         |
| 4. Security                      | VPN Access Interface:   | OUTSIDE                                                        | ~                       |
| 5. NAT Exempt                    |                         |                                                                |                         |
| 6. Summary                       |                         |                                                                |                         |

3. Local Network ve Remote Network'ü belirtin.

| Site-to-site VPN Connect     | tion Setup Wizard                                                                                                    |
|------------------------------|----------------------------------------------------------------------------------------------------|
| Steps                        | Traffic to protect                                                                                                    |
| 1. Introduction              | This step lets you identify the local network and remote network between which the traffic is to be protected using IPsec encryption. |
| 2. Peer Device Identificatio |                                                                                                    |
| 3. Traffic to protect        | Local Network: 10.1.0.0/24                                                                                                    |
| 4. Security                  | Remote Network: 192.168.0.0/24                                                                                                    |
| 5. NAT Exempt                |                                                                                                    |
| 6. Summary                   |                                                                                                    |
|                              |                                                                                                    |
|                              |                                                                                                    |

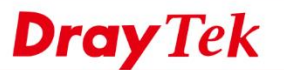

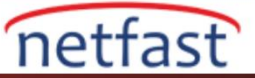

4. Pre-shared Key girin.

| 🔄 Site-to-site VPN Connec                                                                                      | tion Setup Wizard                                        | × |
|----------------------------------------------------------------------------------------------------|----------------------------------------------------------|---|
| Steps  1. Introduction 2. Peer Device Identificatio 3. Traffic to protect 4. Security 5. NAT Exempt 6. Summary | Security This step lets you secure the selected traffic. |   |
| 1                                                                                                    |                                                          |   |

5. "Exempt ASA side host/network from address translation" seçeneğini seçmeyin.

| 📧 Site-to-site VPN Connection Setup Wizard |                                                                                      |  |  |  |  |  |
|--------------------------------------------|--------------------------------------------------------------------------------------|--|--|--|--|--|
| Steps                                      | NAT Exempt                                                                           |  |  |  |  |  |
| 1. Introduction                            | This step allows you to exempt the local network addresses from network translation. |  |  |  |  |  |
| 2. Peer Device Identificatio               |                                                                                      |  |  |  |  |  |
| 3. Traffic to protect                      | Exempt ASA side host/network from address translation                                |  |  |  |  |  |
| 4. Security                                |                                                                                      |  |  |  |  |  |
| 5. NAT Exempt                              |                                                                                      |  |  |  |  |  |
| 6. Summary                                 |                                                                                      |  |  |  |  |  |
|                                            |                                                                                      |  |  |  |  |  |
|                                            |                                                                                      |  |  |  |  |  |

6. Bu VPN profilinin özeti, aşağıdaki şekilde gösterilecektir, kabul edilen IKE Protocol'ünü, IKE Policy'i ve IPsec Proposal'ı içerir.

| 🧧 Site-to-site VPN Connect | ion Setup Wizard                          | >                                                                                                    |
|----------------------------|-------------------------------------------|----------------------------------------------------------------------------------------------------|
| VPN Wizard                 | Summary                                   |                                                                                                    |
| Branch                     | Here is the summary of the configuration. |                                                                                                    |
| SON TO                     | Name                                      | Value                                                                                                    |
| T ISP                      | Summary                                   |                                                                                                    |
| TORD                       | Peer Device IP Address                    | 1.1.1.1                                                                                                    |
| Home                       | VPN Access Interface                      | OUTSIDE                                                                                                    |
| Corporate                  | Protected Traffic                         | Local Network: 10.1.0.0/24<br>Remote Network: 192.168.0.0/24                                                                                                    |
| Network                    | IKE Version Allowed                       | IKE version 1 and IKE version 2                                                                                                    |
| - ant                      | Authentication Method                     |                                                                                                    |
| A State                    | IKE v1                                    | Use pre-shared key                                                                                                    |
|                            | IKE v2                                    | Use pre-shared key when local device access the peer<br>Use pre-share key when peer device access the local device                                               |
| LIIIIII                    | <ul> <li>Encryption Policy</li> </ul>     |                                                                                                    |
|                            | Perfect Forward Secrecy (PFS)             | Disabled                                                                                                    |
| Therefull                  | □ IKE v1                                  |                                                                                                    |
| The                        | IKE Policy                                | pre-share-aes-256-sha                                                                                                    |
| TR                         | IPsec Proposal                            | ESP-AES-128-SHA, ESP-AES-128-MD5, ESP-AES-192-SHA, ESP-AES-192-MD5,<br>ESP-AES-256-SHA, ESP-AES-256-MD5, ESP-3DES-SHA, ESP-3DES-MD5,<br>ESP-DES-SHA, ESP-DES-MD5 |
|                            | □ IKE v2                                  |                                                                                                    |
|                            | IKE Policy                                | aes-256-sha512&sha384&sha256&sha-sha512&sha384&sha256&sha,<br>aes-192-sha-sha, aes-sha-sha                                                                       |
|                            | IPsec Proposal                            | AES256, AES192, AES, 3DES, DES, AES_SHA                                                                                                    |
|                            | Network Address Translation               | The protected traffic can be subjected to network address translation                                                                                            |
| VPN Wizard                 |                                           |                                                                                                    |
| HERE Brains                | < Back Finish                             | Cancel Help                                                                                                    |
|                            |                                           |                                                                                                    |

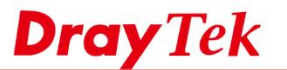

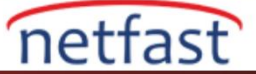

7. İkinci Peer IP Adresini ekleyerek (izin vererek) belirtilen Crypto Map'lere gidin ve belirtilen Crypto Map'leri düzenleyin (Vigor2960'ın WAN2 Public IP 2.2.2.2'sidir).

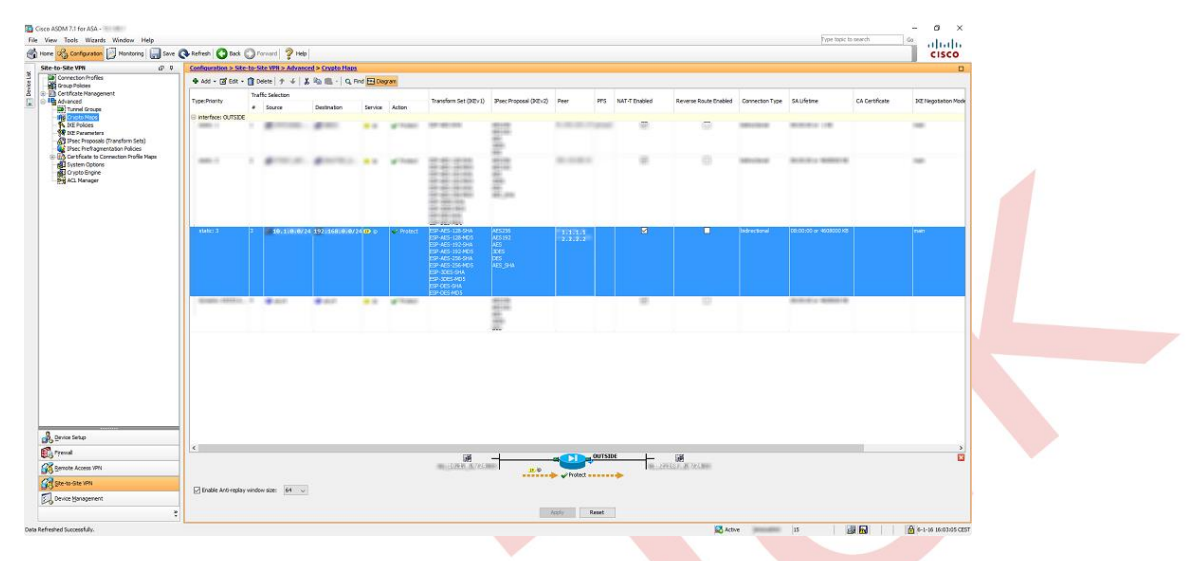

8. Şimdi VPN sihirbazı üzerinden ikinci VPN Bağlantısını ekleyin. Peer Public IP hariç, aynı ayarları kullanın. Şimdi 1.1.1.1 yerine 2.2.2.2 kullanın.

| Interface: OUTSIDE                                                                                                 | Policy Type: static                                                                                                    | Priority: 3                                                                                             |
|----------------------------------------------------------------------------------------------------|----------------------------------------------------------------------------------------------------|----------------------------------------------------------------------------------------------------|
| IPsec Proposals (Transf                                                                                            | orm Sets)                                                                                                    |                                                                                                    |
| IKE v1 IPsec Proposal:                                                                                             | ESP-AES-128-SHA, ESP-AES-128-MD5, ESP-AE                                                                                  | S-192-SHA, ESP-AES-192- Select                                                                          |
| IKE v2 IPsec Proposal:                                                                                             | AES256, AES192, AES, 3DES, DES, AES_SHA                                                                                   | Select                                                                                                  |
| The Connection Type is<br>for LAN-to-LAN redund<br>redundant peers.<br>Connection Type:<br>IP Address of Peer to B | applicable to static tunnel policies only. Uni-dire<br>ancy. Tunnel policies of the 'Originate Only' con<br>bidirectional | ectional connection type policies are used<br>nection type may specify up to 10<br>Move Up<br>Move Down |
| Enable Perfect Forwa                                                                                               | rding Secrecy                                                                                                    |                                                                                                    |

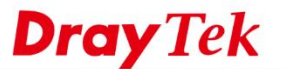

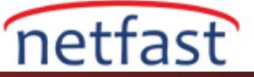

9. Bundan sonra, yapılandırma aşağıdakine benzer görünmelidir.

| <pre>be det vm</pre>                                                                                                    | 🖓 Configuration 🔯 Monitoring 🔚 Save (                                      | 🔇 Refresh 🚺 Dack 🔘 Fo          | rward 🦻 Help                                         |                                                        |                                             |                                                  |                                   | CISCO                                  |
|----------------------------------------------------------------------------------------------------|----------------------------------------------------------------------------|--------------------------------|------------------------------------------------------|--------------------------------------------------------|---------------------------------------------|--------------------------------------------------|-----------------------------------|----------------------------------------|
| Set State Market         More the dot 40 Cardot Cardot                                                                                                    | to-Site VPN 🗗 🖟                                                            | Configuration > Ste-to-St      | e VPN > Connection Profiles                          |                                                        |                                             |                                                  |                                   | 0                                      |
|                                                                                                    | Connection Profiles<br>Group Policies                                      | Manage site-to-site VPN con    | nections. Here is a <u>video</u> on how to setup a s | te-to-site VPN connection.                             |                                             |                                                  |                                   |                                        |
| Book   Book                                                                                                    | Certificate Management                                                     | Access Interfaces              |                                                      |                                                        |                                             |                                                  |                                   |                                        |
|                                                                                                    | Advanced                                                                   | Enable interfaces for IPsec a  | coess.                                               |                                                        |                                             |                                                  |                                   |                                        |
| Rescand         Image: Image: Ima                                                                                                    | - Ing Crypto Maps                                                          | Interface Allow 3              | KE v1 Access Allow IKE v2 Access                     |                                                        |                                             |                                                  |                                   |                                        |
| Specific Market Mickel Mickel Mic                                                                                                    | IXE Policies                                                               | DMZ                            | 0 0                                                  |                                                        |                                             |                                                  |                                   |                                        |
| Procession       Image: market in a second line of thouse With a second line of thouse With                                                                                                    | IPsec Proposals (Transform Sets)                                           | DISIDE<br>O ITSIDE             |                                                      |                                                        |                                             |                                                  |                                   |                                        |
| Control Prove Table     Control Prove Table                                                                                                    | IPsec Prefragmentation Policies                                            |                                | 2 2                                                  |                                                        |                                             |                                                  |                                   |                                        |
| Cycle Steppe                  Cycle Steppe                 Cycle Steppe                 Cycle Steppe                 Cycle Steppe                 Cycle Steppe                 Cycle Steppe                  Cycle Steppe                 Cycle Steppe                 Cycle Steppe <td>System Options</td> <td></td> <td></td> <td></td> <td></td> <td></td> <td></td> <td></td>                                                                                                    | System Options                                                             |                                |                                                      |                                                        |                                             |                                                  |                                   |                                        |
| By dcl. Marger       Access 166 Trung on parky doing basing access 16 the 51MC.         Concession profile doing the property dials to the encrypted, and other parameters. Two concessions profile tags.         Image: Concession profile doing the profile doing to the 51MC.         Image: Concession profile doing the profile doing to the 51MC.         Image: Concession profile doing the profile doing to the 51MC.         Image: Concession profile doing the profile doing to the 51MC.         Image: Concession profile doing the profile doing to the 51MC.         Image: Concession profile doing the profile doing to the 51MC.         Image: Concession profile doing the profile doing to the 51MC.         Image: Concession profile doing the profile doing to the 51MC.         Image: Concession profile doing to the 51MC.         Image: Concession profile doing to the 51MC.         Image: Concession profile doing to the 51MC.         Image: Concession profile doing to the 51MC.         Image: Concession profile doing to the 51MC.         Image: Concession profile doing to the 51MC.         Image: Concession profile doing to the 51MC.         Image: Concession profile doing to the 51MC.         Image: Concession profile doing to the 51MC.         Image: Concession profile doing to the 51MC.         Image: Concession profile doing to the 51MC.         Image: Concession profile doing to the 51MC.         Image: Concession p                                                                                                    | Crypto Engine                                                              | Bypass interface access        | lists for inbounds WPN sessions                      |                                                        |                                             |                                                  |                                   |                                        |
| gradies for the field         Concision profile difficient fragered at the basic concision. It genetifies that data baffic is to be encrypted, and other parameters. The concentry of the magning frame control data to concentry. It genetifies the basic concentry. It genetifies the basic concentry. It genetifies tha basic concentry. It genetifies the basic concentry. It genetifi                                                                                                    | - 27 MLL Manager                                                           | Access lists from group policy | y and user policy always apply to the traffic.       |                                                        |                                             |                                                  |                                   |                                        |
| Concerning of a chief to be accorrection. It specifies what date baffic is to be an orgated, here the date baffic is to be an orgated, here the date baffic is to be an orgated in the date baffic is to be an orgated in the date baffic is to be                                                                                                    |                                                                            | Connection Broffier            |                                                      |                                                        |                                             |                                                  |                                   |                                        |
|                                                                                                    |                                                                            | Connection grafile identifies  | the oper of a site to site connection. It speci      | fes what data traffic is to be encrunted, how the data | traffic is to be encrunted, and other nacar | meters. You can confine re the marging from cert | ficate to connection modile here. |                                        |
| grow integ           grow integ                                                                                                    |                                                                            | Add 17 Edt 11 Delet            |                                                      |                                                        | terre a terre in president and terre para   |                                                  |                                   |                                        |
| Control Control Contro Control Control Control Control Control Control Control Control C                                                                                                    |                                                                            | Name                           | Interface                                            | Local Mehoryk                                          | Demote Network                              | TKFu 1 Feabled                                   | 10Ftv2 Finabled                   | Crean Delay                            |
| 2.2.2       0/1528       10       10       0000000(2,2,2,2,2)         1.1.1.1.1.1.2.2.2.3       301002       10       10       0000000(2,2,2,2,2)         1.1.1.1.1.2.2.2.3       301002       10       10       0000000(2,2,3,2,2)         1.1.1.1.1.2.2.2.3       301002       10       10       0000000(2,2,3,2,2)         1.1.1.1.1.2.2.2.3       301002       10       10       0000000(2,3,3,2,3,1,3,1,3,1)         1.1.1.1.1.2.2.2.3       301002       10       10       0000000(2,3,3,3,1,3,1,3,1,3,1)         1.1.1.1.1.2.2.2.3       301002       10       10       10       00000000(2,3,3,1,3,1,3,1,3,1)                                                                                                    |                                                                            | 10-00-00-00                    | and the second                                       | The second commences of the second                     | Renow records.                              | DUT CHERT                                        | PLAT CARDING                      | diaproxy                               |
| Specie False         Specie False                                                                                                    |                                                                            | 2.2.2.2                        | OUTSIDE                                              | 10.1.0.0/24                                            | 192.168.0.0/24                              |                                                  |                                   | GroupPolicy_2.2.2.2                    |
| geno Sale<br><sup>1</sup> Trout<br>geno Sale<br><sup>1</sup> Trout<br>geno Sale<br><sup>1</sup> Trout<br>geno Sale<br><sup>1</sup> Trout<br><sup>1</sup> Trout |                                                                            | 1.1.1.1 (2.2.2.2)              | ounside                                              | 10.1.0.0/24                                            | 192.168.0.0/24                              |                                                  |                                   | GroupPolicy_1.1.1.1                    |
| Spread Alege<br>Spread<br>Spread<br>Spread Alege SPA<br>Spread Alege SPA                                                                                                    |                                                                            | 100-10-00-0                    | 10,700                                               | ALC: 1000 - 10000                                      | A DESCRIPTION OF TAXABLE                    | 12                                               | (22)                              | 10000000000000000000000000000000000000 |
| Service Access (%)     Service Access (%)     Tech      O      O      Math Case                                                                                                    |                                                                            |                                |                                                      |                                                        |                                             |                                                  |                                   |                                        |
| Big Starts file (M)         Imd:         Imd: </td <td>A Stree Seto</td> <td></td> <td></td> <td></td> <td></td> <td></td> <td></td> <td></td>                                                                                                    | A Stree Seto                                                               |                                |                                                      |                                                        |                                             |                                                  |                                   |                                        |
|                                                                                                    | A Conce Setue<br>B Preval                                                  |                                |                                                      |                                                        |                                             |                                                  |                                   |                                        |
|                                                                                                    | ु Severa Setup<br>ु प्रायम्<br>Severa Setup<br>Severa Setup<br>अन्द्र 2010 | Port -                         | 0.0 Hart fee                                         |                                                        |                                             |                                                  |                                   |                                        |

## Vigor2960'ı VPN Client Olarak Yapılandırma (Dial-Out)

10. Teni bir profil oluşturmak için VPN and Remote Access >> VPN Profile >> IPsec sayfasına gidin.

- Basic sekmesinde profil adı girin ve profil için "Enable" yi etkinleştirin.
- Auto Dial-Out için Always Dial-Out 'u seçin.
- Dial-Out VPN Through için wan1'i seçin.
- Failover için wan2'yi seçin.
- Local IP /Subnet Mask'a Vigor Router'ın LAN ağını girin.
- **Remote Host**'da Cisco'nun WAN IP'sini girin.
- **Remote IP/ Subnet Mask'a Cisco**'nun local ağını girin.
- **IKEv1** seçeneğini seçin.
- Pre-Shared Key girin.

| Basic Advanced            | GRE Proposal        | Multiple SAs                 |
|---------------------------|---------------------|------------------------------|
|                           |                     |                              |
| Auto Dial-Out :           | Enable Disable Alw  | ays Dial-Out                 |
| For Remote Dial-In User : | Enable      Disable |                              |
| Dial-Out Through :        | wan1 🗸              | Default WAN IP OWAN Alias IP |
| Failover to :             | wan2 🗸              | ]                            |
| Local IP / Subnet Mask :  | 192.168.0.0         | 255.255.255.0/24 💌           |
| Local Next Hop :          | 0.0.0.0             | (0.0.0.0 : default gateway)  |
| Remote Host :             | 4.4.4.4             |                              |
| Remote IP / Subnet Mask : | 10.1.0.0            | 255.255.255.0/24 🗸           |

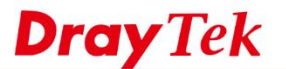

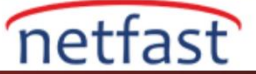

11. Advanced sekmesinde **Phase1 Key Lifetime** 28800'den 3600'e çevirin. (Çünkü Cisco VPN yapılandırması phase1 key lifetime 3600 saniyedir.)

| Basic      | Advanced         | GRE          | Proposal      |
|------------|------------------|--------------|---------------|
|            |                  |              |               |
| Phase1 Ke  | y Life Time :    | 3600         |               |
| Phase2 Ke  | y Life Time :    | 3600         |               |
| Perfect Fo | rward Secrecy St | tatus: 🔵 Ena | ble 💿 Disable |
| Dead Peer  | Detection Status | s: 💿 Ena     | ble 🔵 Disable |
| DPD Delay  | :                | 30           |               |
| DPD Time   | out:             | 120          |               |
| Ping to Ke | ep Alive :       | 🔵 Ena        | ble 💿 Disable |
| Route / NA | T Mode :         | Route        |               |
| Source IP  | :                | auto_det     | ect_srcip     |
| Apply NAT  | Policy :         | 🔵 Ena        | ble 💿 Disable |
| Netbios Na | aming Packet :   | 🔵 Ena        | ble 💿 Disable |
| Multicast  | via VPN :        | 🔵 Ena        | ble 💿 Disable |
| RIP via VP | N :              | 🔵 Ena        | ble 💿 Disable |
|            |                  |              |               |

12. Proposal sekmesinde Cisco'daki proposal ayarlarında girilenlerin aynısını girin. Profili kaydetmek için **Apply'a** tıklayın.

| Basic Advanced GRE Proposal                       |   |
|---------------------------------------------------|---|
| IKE Phase1 Proposal [Dial-Out] : AES256 G5        | ~ |
| IKE Phase1 Authentication [Dial-Out] : ALL        | ~ |
| IKE Phase2 Proposal [Dial-Out] : AES256 with auth | ~ |
| IKE Phase2 Authentication [Dial-Out] : ALL        | ~ |
| Accepted Proposal [Dial-In] : acceptall           | ~ |

Yukarıdaki konfigürasyonları tamamladıktan sonra Vigor2960, IPsec tünelini WAN1 üzerinden otomatik olarak Cisco'ya çevirecek ve WAN1 kapalıyken Failover olarak WAN2 üzerinden Cisco'ya çevirecektir.